## **VISUALIZACION DE RESULTADOS PORTAL**

- 1. Acceder a la siguiente URL: <u>https://www.dinamicaips.com.co/</u>
- 2. Ingresar por la visual a la siguiente ruta:

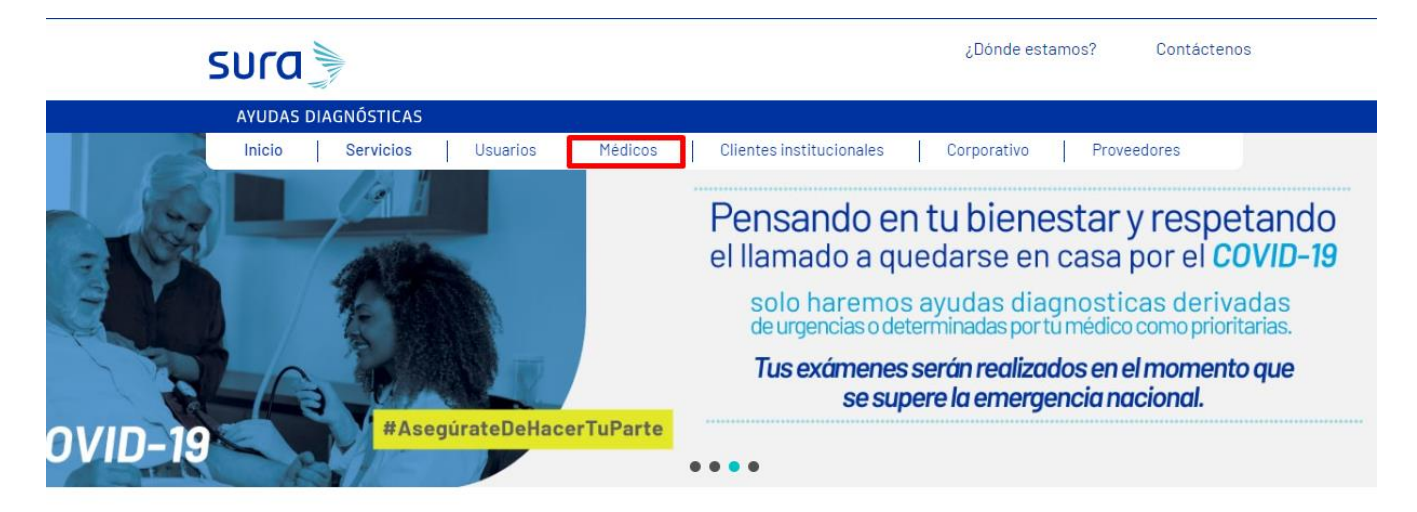

3. Acceder a la ruta: Gestion Médica de resultados:

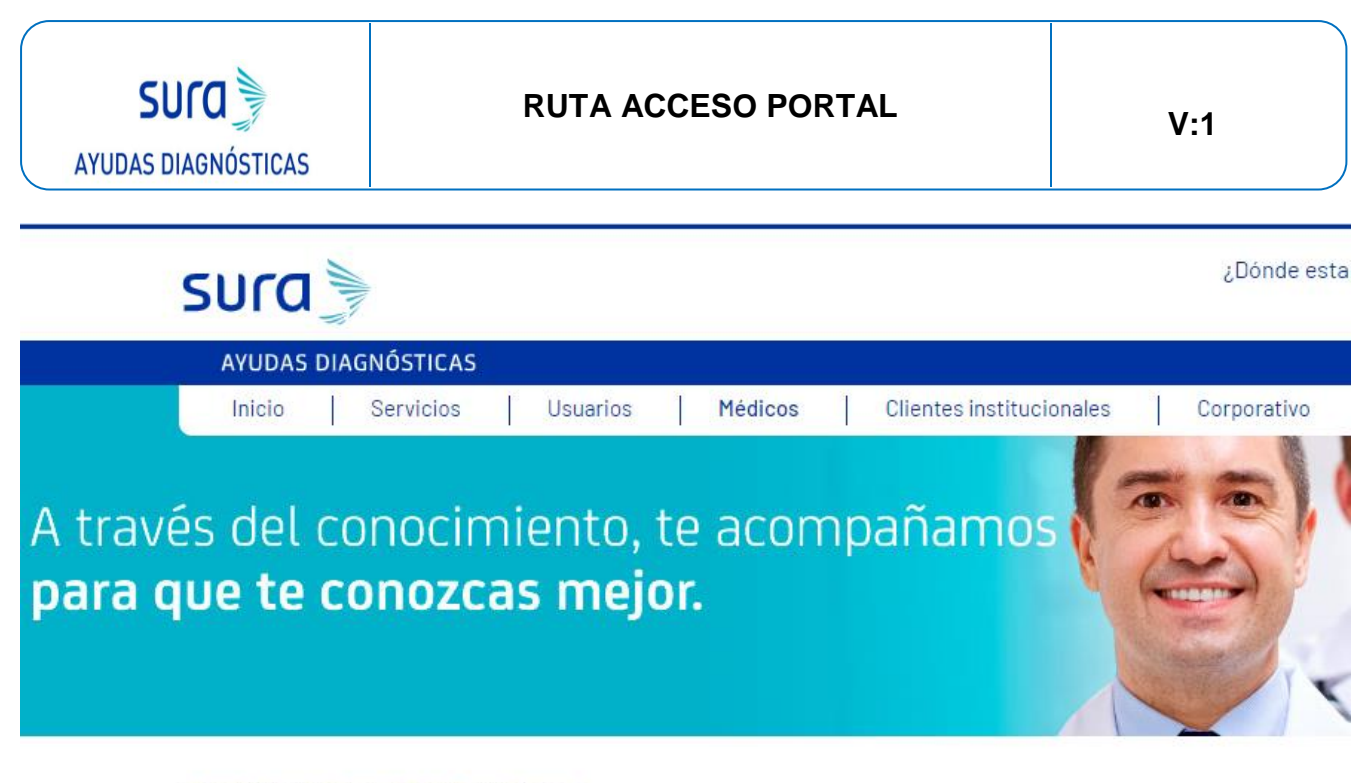

GESTIÓN MÉDICA DE RESULTADOS

Aquí podrás consultar los resultados de Laboratorio Clínico e Imágenes de tus pacientes.

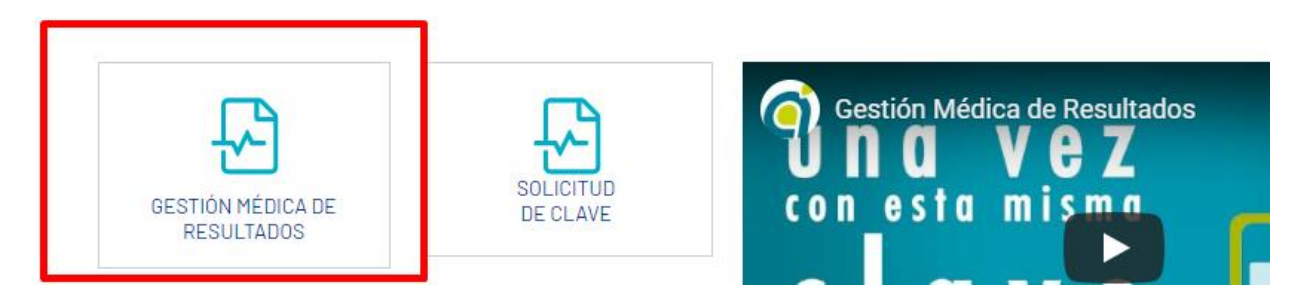

- 4. Autenticarse con la clave que previamente se gestionó, en el acceso de autogestión que llego a su correo electrónico.
- 5. Iniciar la respectiva Sesión:

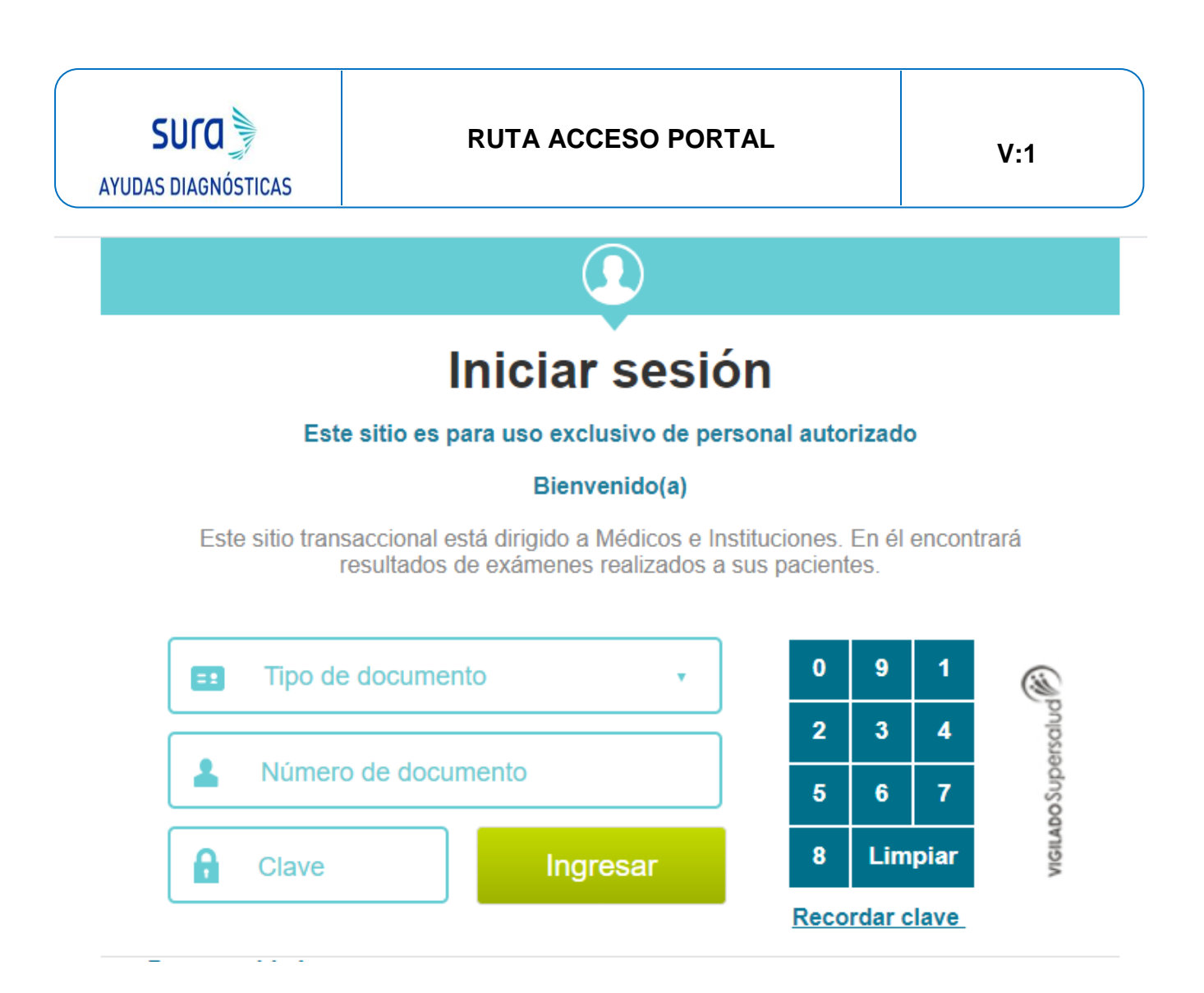

6. Acceder a la respectiva empresa de consulta:

Por favor seleccione la empresa con la que desea ingresar

| Seleccione la Empresa                    | • |
|------------------------------------------|---|
| Seleccione la Empresa                    |   |
| EPSSURA SURA                             |   |
| SEGUROS DE RIESGOS PROFÉSIONALES SUR     |   |
| SERVICIOS DE SALUD IPS SURAMERICANA S.A. |   |
| SEGUROS DE VIDA SURAMERICANA S.A.        |   |

7. Ejercer la respectiva consulta por filtro de ciudad y cédula

| SUCO                                                                                                    | RUTA ACCESO PORTAL                                                                                                    | V:1 |
|----------------------------------------------------------------------------------------------------|----------------------------------------------------------------------------------------------------|-----|
|                                                                                                    |                                                                                                    |     |
| CONSULTA DE RESULTADOS                                                                                                    |                                                                                                    |     |
|                                                                                                    | K Regress                                                                                                    | ar  |
|                                                                                                    |                                                                                                    |     |
| Esta consulta le permite conocer inf<br>por paciente o por médico.                                                                     | formación de resultados en un rango de fechas de máximo un mes. La consulta se puede realizar                                                                                                    |     |
| Esta consulta le permite conocer int<br>por paciente o por médico.<br>Buscar                                                           | formación de resultados en un rango de fechas de máximo un mes. La consulta se puede realizar                                                                                                    |     |
| Esta consulta le permite conocer inf<br>por paciente o por médico.<br>Buscar<br>Seleccione ciudad                                      | formación de resultados en un rango de fechas de máximo un mes. La consulta se puede realizar                                                                                                    |     |
| Esta consulta le permite conocer inf<br>por paciente o por médico.<br>Buscar<br>Seleccione ciudad<br>Nombres                           | formación de resultados en un rango de fechas de máximo un mes. La consulta se puede realizar     T/04/2020   T/04/2020     Apellidos   Apellidos                                                                                                    |     |
| Esta consulta le permite conocer inf<br>por paciente o por médico.<br>Buscar<br>Seleccione ciudad<br>Nombres<br>Tipo de identificación | formación de resultados en un rango de fechas de máximo un mes. La consulta se puede realizar    Image: style="text-align: center;">27/04/2020   Image: style="text-align: center;">27/04/2020   Image: style="text-align: center;">Apellidos   Image: style="text-align: center;">Número de identificación |     |